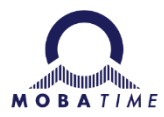

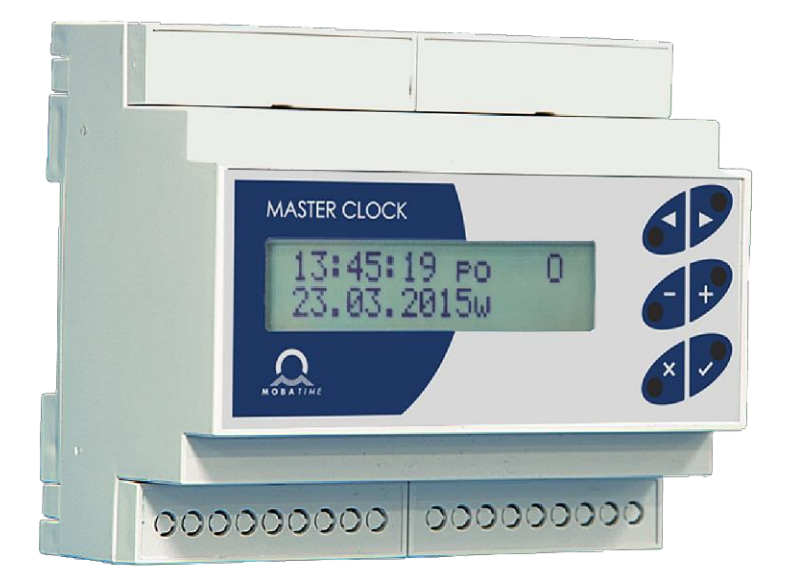

## **USER MANUAL**

Mini Master clock HN 60, HN 61

## INHALT

| 1 | DES                                                           | SCRIPTIC                           | DN                                                                   | 4          |  |  |  |  |
|---|---------------------------------------------------------------|------------------------------------|----------------------------------------------------------------------|------------|--|--|--|--|
|   | 1.1                                                           | Technic                            | al Description                                                       | 4          |  |  |  |  |
|   |                                                               | 1.1.1                              | Basic properties                                                     | 4          |  |  |  |  |
|   |                                                               | 1.1.2                              | Switching channels                                                   | 4          |  |  |  |  |
|   |                                                               | 1.1.3                              | Time-base                                                            | 4          |  |  |  |  |
|   |                                                               | 1.1.4                              | Slave line                                                           | 4          |  |  |  |  |
|   |                                                               | 1.1.5                              | Other I / O                                                          | 5          |  |  |  |  |
|   |                                                               | 1.1.6                              | Operation reserve                                                    | 5          |  |  |  |  |
|   |                                                               | 1.1.7                              | Daylight saving time processing                                      | 5          |  |  |  |  |
|   |                                                               | 1.1.8                              | Design                                                               | 5          |  |  |  |  |
|   | 1.2                                                           | Accesso                            | ories                                                                | 5          |  |  |  |  |
| 2 | INS                                                           | TALLATI                            | ON                                                                   | 6          |  |  |  |  |
|   | 2.1                                                           | Installati                         | on environment                                                       | 6          |  |  |  |  |
|   | 2.2                                                           | Installati                         | on procedure                                                         | 6          |  |  |  |  |
|   | 2.3                                                           | Termina                            | l board connection                                                   | 6          |  |  |  |  |
|   |                                                               | 2.3.1                              | DIN rail variant HN 60/61/60i//61i                                   | 6          |  |  |  |  |
|   |                                                               | 2.3.2                              | DIN rail variant HN 60m/61m                                          | 7          |  |  |  |  |
|   |                                                               | 2.3.3                              | DIN rail variant HN 60a/61a                                          | 7          |  |  |  |  |
|   |                                                               | 2.3.4                              | Terminal description                                                 | 8          |  |  |  |  |
|   | 2.4                                                           | Slave lin                          | ne connection                                                        | 9          |  |  |  |  |
|   | 2.5                                                           | DCF cor                            | nnection                                                             | 9          |  |  |  |  |
|   | 2.6                                                           | GPS An                             | tenna connecting                                                     | 10         |  |  |  |  |
|   |                                                               | 2.6.1                              | Integrated GPS receiver                                              | 10         |  |  |  |  |
|   |                                                               | 2.6.2                              | External GPS receiver                                                | 10         |  |  |  |  |
|   | 2.7                                                           | Switchin                           | na channel                                                           | 10         |  |  |  |  |
|   | 2.8                                                           | 2.8 Connecting the striking module |                                                                      |            |  |  |  |  |
|   | 2.9 Synchronization of sub-master clok using DCF current loop |                                    |                                                                      |            |  |  |  |  |
|   | 2.10                                                          | Output k                           | blocking                                                             |            |  |  |  |  |
| 3 |                                                               |                                    | Y - INFORMATION SCREENS                                              | 12         |  |  |  |  |
| Ŭ | 31                                                            | The MA                             | STER screen                                                          | 13         |  |  |  |  |
|   | 0.1                                                           | 311                                | Manually setting the time and date                                   | 13         |  |  |  |  |
|   | 32                                                            | The I IN                           | F screen                                                             | 14         |  |  |  |  |
|   | 0.2                                                           | 321                                | Setting the time of slave line                                       |            |  |  |  |  |
|   | 23                                                            |                                    | FL screen                                                            | 14         |  |  |  |  |
|   | 0.0                                                           | 331                                | Channel is controlled by active weekly program or manually           | 15         |  |  |  |  |
|   |                                                               | 332                                | Channel switches according to calculated of suprise and supset times | 15         |  |  |  |  |
|   |                                                               | 333                                | MITE screen - Advance / delay switching before / after audio output  | 15         |  |  |  |  |
|   | 31                                                            | S.S.S                              | NG scroop                                                            | 15         |  |  |  |  |
|   | 5.4                                                           | 3/1                                | Striking balls or dulaimors                                          | 10<br>16   |  |  |  |  |
|   |                                                               | 242                                | Audio striking                                                       | 10<br>16   |  |  |  |  |
|   | 25                                                            | 3.4.Z                              |                                                                      | 10<br>17   |  |  |  |  |
|   | 3.5                                                           |                                    |                                                                      | /۱<br>۲۲   |  |  |  |  |
|   |                                                               | 3.3.1<br>3 E 0                     | рог                                                                  | / ا<br>ح ا |  |  |  |  |
|   |                                                               | 0.0.Z                              | GF 0                                                                 | /۱<br>حد   |  |  |  |  |
|   |                                                               | 3.3.3<br>2 E 4                     | ۱۷۱۵۲<br>۱۸/۱۸/۱۸/ D                                                 | /۱<br>جە   |  |  |  |  |
|   | 2.0                                                           | 3.5.4                              |                                                                      | /۲         |  |  |  |  |
|   | 3.6                                                           | VERSIC                             |                                                                      | 18         |  |  |  |  |

| 4  | MAIN MENU                                                                               | 19 |
|----|-----------------------------------------------------------------------------------------|----|
| 5  | SYNCHRONIZATION                                                                         | 20 |
| 6  | SET TIME ZONES                                                                          | 21 |
| 7  | SLAVE LINE MENU                                                                         | 22 |
|    | 7.1 First Page Options                                                                  | 22 |
|    | 7.2 Setting the Line Status:                                                            | 23 |
|    | 7.3 Setting minute hand movement mode                                                   | 23 |
|    | 7.4 Offset setting                                                                      | 23 |
| 8  | CHANNEL SETTING - CHANNEL PARAMETERS                                                    | 24 |
|    | 8.1 Program / manually                                                                  | 24 |
|    | 8.2 Switching illumination by calculated sunrise and sunset time                        | 25 |
|    | 8.3 Switching MUTE signal                                                               | 26 |
| 9  | WEEK PROGRAM                                                                            | 27 |
|    | 9.1 View and edit program records for CH switch channel                                 | 27 |
|    | 9.2 View and edit AUD program audio recordings                                          | 28 |
| 10 | STRIKING                                                                                | 30 |
|    | 10.1 Classic striking on the bells or dulcimers                                         | 30 |
|    | 10.2 Audio striking                                                                     | 31 |
| 11 | LOAD CHANNELS                                                                           | 33 |
| 12 | OUTPUT BLOCKING                                                                         | 34 |
|    | 12.1 Setting the added output blocking time and activating the striking output function | 34 |
|    | 12.2 Selection of control contact type                                                  | 35 |
| 13 | TECHNICAL PARAMETERS                                                                    | 36 |
|    | 13.1 Technical specifications                                                           | 36 |
|    | 13.2 Power supply, parameters and options                                               | 37 |
| 14 | TIME ZONE TABLE                                                                         | 39 |
| 15 | WARRANTY and REPAIRS                                                                    | 41 |

## 1 DESCRIPTION

The "mini" master clock is a device used to control small-scale systems of unified time, with up to 20 pieces of slave clocks and up to 8 pieces of school bell (signaling devices). The clock is mounted to the DIN rail and is finding its use mostly in schools and plants of reduced size. One or two slave lines 24 V / 150 mA, one or two programmable relay contacts, switching program with a weekly cycle up to 399 programable lines. Integrated GPS receiver on HN 61 / 61m / 61i / 61a. Audio output on HN 60a / 61a.

### 1.1 Technical Description

#### 1.1.1 Basic properties

- LCD display with 2x16 characters
- easy operation using 6 keys located on the front panel
- well-arranged user menu
- multi language support
- monitoring quality of DCF 77, WWVB, MSF or GPS signal
- possibility of configuration for any time zone
- USB for connection of flash memory drive with saved switch programs
- powered by mains 115 or 230VAC or by DC power 12 or 24 VDC

#### 1.1.2 Switching channels

1 or 2 programmable relay contacts freely configurable

for switching based on:

- weekly program cycle with up to 399 programmable lines
- astronomical calendar with sunrise and sunset time calculation based on entry of geographical coordinates
- manual switching with various modes (ON/OFF, push-button, timer)

#### 1.1.3 Time-base

• The clock is controlled by a microprocessor and locked to its own precise crystal time base.

Local time calculation with automatic DST:

• entry of desired zone from standard timezone table

#### 1.1.4 Slave line

Freely adjustable for the transmission of:

- MOBALine (except HN 60i / 61i)
- polarized minute impulses
- polarized half-minute impulses
- polarized second impulses

The impulse length, gap length and cycle type can be set for all types of impulse lines.

#### 1.1.5 Other I / O

- input for the connection of DCF, WWVB, MSF receiver or GPS receiver (with DCF output)
- SMA connector for external GPS antenna and synthetic passive DCF output on HN 61 / 61m / 61i / 61a
- output 24 VDC with adjustable current limit to 200 mA (for powering of bells or other devices), can serve as 24VDC power input alternatively
- terminal for connection of external backup battery with adjustable current limit
- mono audio output (HN 60a / 61a only)
- GPIO with striking (up to two tones) and carillon (up to four tones, on request) functions (HN 60m / 61m only)

#### 1.1.6 Operation reserve

passive

- internal backup battery for RTC in case of power loss
- as soon as the power becomes resumed the slave clocks adjust automatically and in an accelerated mode to the proper time, the channel state corresponds to the actual time

active

- internal circuit for charging the accumulators
- optional external maintenance-free lead-acid batteries
- energy saving mode to save the backup battery

#### 1.1.7 Daylight saving time processing

- via DCF receiver or by setting the time zone when synchronizing from GPS
- respecting timezone settings

#### 1.1.8 Design

conventional type

• plastic box of IP 20, for mounting on a DIN rail - 6M or 9M width

for indoor use

• mounting to a wall, IP 40

for outdoor use

• mounting to a wall, IP 65

### 1.2 Accessories

- AD 650, DCF 77.5 kHz radio receiver, for indoor and outdoor placement, standard cable length 10 m (max. 200 m), for HN 60
- GPS antenna for HN 61, cable length 5 m (max 30 m)
- battery pack with maintenance free Pb accumulator 12 V / 0.8 Ah, provides for continuous operation of the MASTER clock, including the connected slave clocks in case of a power outage, for a period of approx. 24 hours.
- striking module HN..SSR2

## 2 INSTALLATION

#### 2.1 Installation environment

The following installation places should be avoided:

- within the reach of high-voltage operated equipment
- places exposed to direct impact of solar radiation

#### 2.2 Installation procedure

- Snap the clock box onto the DIN rail
- Terminate all supply cables on the terminal box at the top of the clock box.
- The wall mounting case has holes for supply cables in the top and rear of the case.
- Connect the DCF receiver (GPS antenna), slave clock line cables, switching circuit, power cable.
- Switch-on the mains power. The current time is displayed on the Master clock

### 2.3 Terminal board connection

#### 2.3.1 DIN rail variant HN 60/61/60i//61i

HN 60/60i

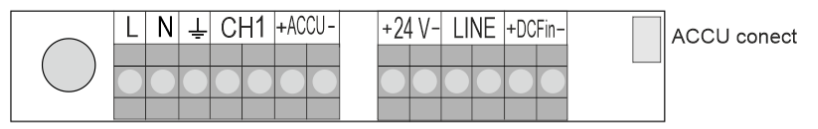

bottom terminal block

| USB |
|-----|
|     |

HN 61/61i

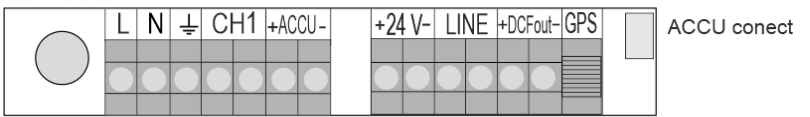

bottom terminal block

|  | USB |  |
|--|-----|--|
|  |     |  |

#### 2.3.2 DIN rail variant HN 60m/61m

HN 60m

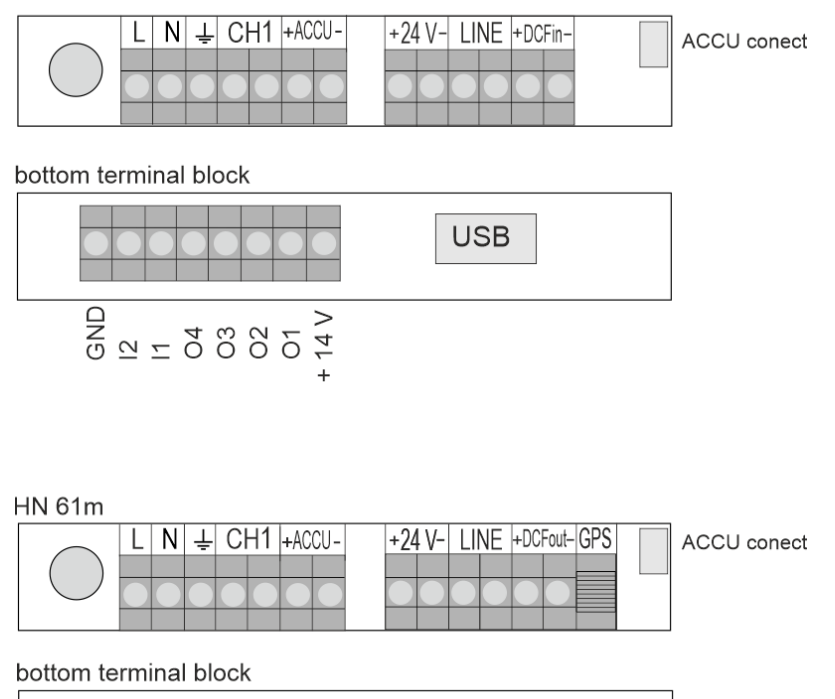

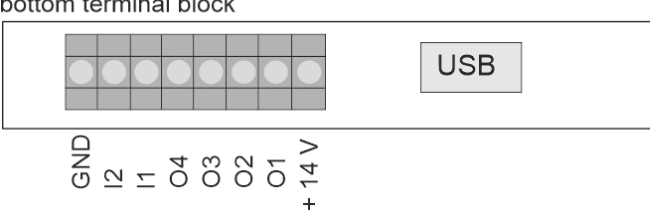

#### 2.3.3 DIN rail variant HN 60a/61a

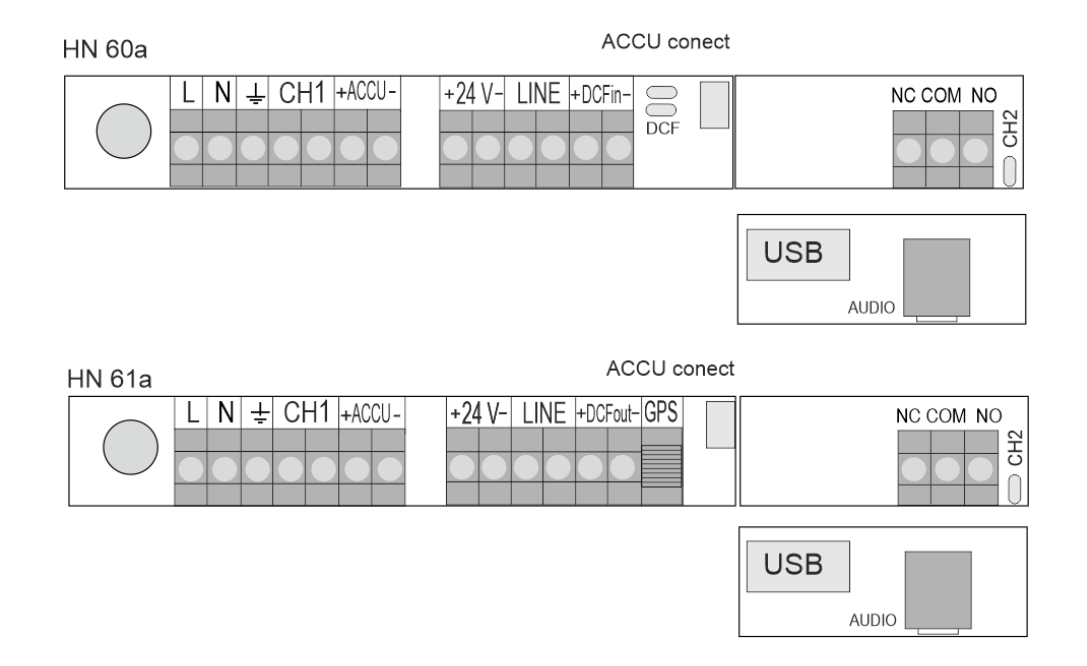

#### 2.3.4 Terminal description

| Fuse              | MST fuse T200 mA / 250 V or T315 mA / 250 V (for power supply 115 VAC / 60 Hz)                                                                                                    |
|-------------------|----------------------------------------------------------------------------------------------------|
| L N PE            | mains power input 230 VAC / 50 Hz or 115 VAC / 60Hz respectively                                                                                                    |
| CH1               | connection switched circuits, max. 250 V, 6 A, 1500 VA, ith possibility of programming or manual switching                                                                                                    |
| 01 – 04           | universal switching outputs type OC (HN 60m / 61m only)                                                                                                    |
| l1 - l2           | universal switching inputs (HN 60m / 61m only)                                                                                                    |
| + 24 -            | DC output for powering other external devices (eg school bells), can also be used as a 24 VDC power supply; this terminals can also be used to power the HN 6x with 24 VDC                                                                                                    |
| + ACCU -          | 14 V output for powering external devices or charging of external battery; this terminals can also be used to power the HN 6x with 12 VDC                                                                                                    |
| L1                | slave line connection terminals                                                                                                    |
| + DCF IN -        | DCF input for HN 60/ HN 60i / HN 60a / HN 60m                                                                                                    |
| + DCF OUT -       | synthetic DCF output for HN 61 / HN 61i / HN 61a / HN 61m                                                                                                    |
| GPS SMA connector | for GPS antenna, for HN 61/ HN 61i / HN 61a / HN 61m                                                                                                    |
| USB               | USB for connecting flash memory with switching programs                                                                                                    |
| LED CH1           | channel status indication                                                                                                    |
| LED DCF           | DCF reception indication                                                                                                    |
| RS485 TRE         | activation of RS485 bus terminating resistor (optional)                                                                                                    |
| RS485             | communication bus RS485 (optional)                                                                                                    |
| AUDIO             | line audio output, 3.5 mm jack connector (HN 60a / 61a)                                                                                                    |
| Note:             | If the masterclock is powered through +ACCU- connector from<br>a permanent 12-14 VDC power supply, the "Accu connect" jumper<br>needs to be installed.                                                                                                    |
|                   | Do not install the jumper if the masterclock is powered by mains 230 VAC (115 VAC) and equipped with an active battery backup (12 V accumulator connected to +ACCU-).                                                                                                    |
|                   | In case of no mains power is available and masterclock should be<br>switched on, the "Accu connect" jumper can be set temporarily<br>and when an external 12 V accumulator is connected to +ACCU-<br>the masterclock will start up. Once the masterclock is started,<br>the jumper should be removed again. |

## 2.4 Slave line connection

Connect the slave clock to terminal the L1 (LINE1). Set the type of slave line depending on the type of clock

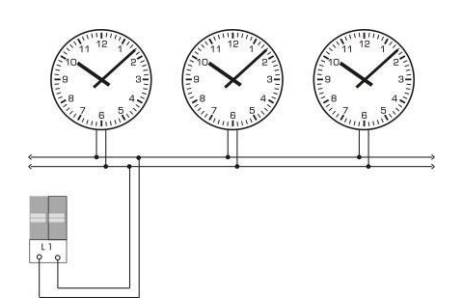

Fig.: Connection of clock to unified pulse line

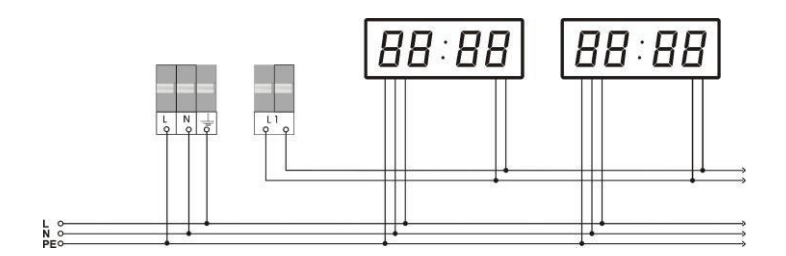

Fig.: Connection of digital clock to system of unified time

### 2.5 DCF connection

The DCF receiver serves for fully automatic adjustment and synchronization of time using the DCF radio signal with a coverage within the diameter of 1500 km around the Germany city Frankfurt am Main. Comprehensive information about time and date is then transmitted into the DCF transmitter located in Mainflingen near to Frankfurt. The transmitter transmits long-wave signals at 77.5 kHz frequency. The DCF receiver guarantees absolutely precise time data with automatic transition to the summer time.

Generally the DCF receiver is supplied with 10 m long cable, but it can be located also at a longer distance, in which case it is advisable to connect it via a twisted pair of up to 200 m. Do not install the receiver close to buildings consisting of metallic steel structures, near to PCs, TV and radio receivers or in places surrounded with thick walls or into underground or cellar areas.

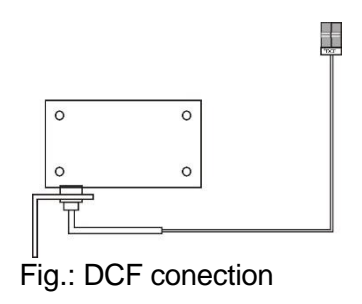

## 2.6 GPS Antenna connecting

#### 2.6.1 Integrated GPS receiver

The magnetic GPS antenna can be connected to the HN 61 variant

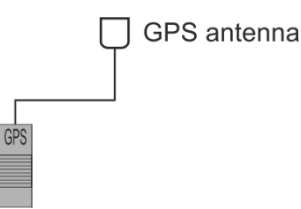

#### 2.6.2 External GPS receiver

An external GPS receiver with DCF code output, eg GPS 4500, can be connected to the HN 61m as a source of synchronization signal (eg if a sufficiently long extension of the coaxial cable of the magnetic GPS antenna is not available).

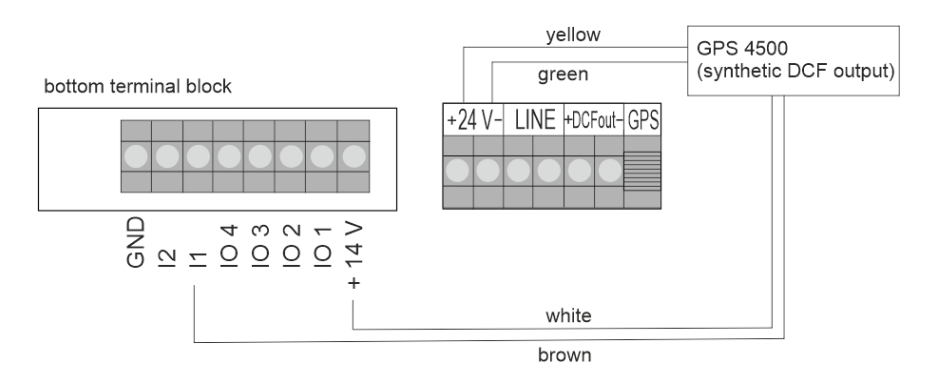

### 2.7 Switching channel

The CH1 terminal (or RELAY 1) serves to control the externally connected equipment. School bells or external equipment can be powered with 24 V DC.

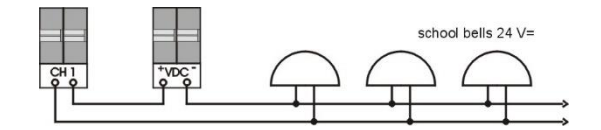

Fig .: Connection of school bells

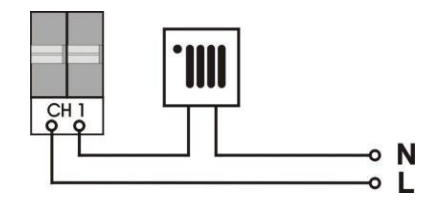

Fig .: Connection of external devices with 230 VAC power supply

## 2.8 Connecting the striking module

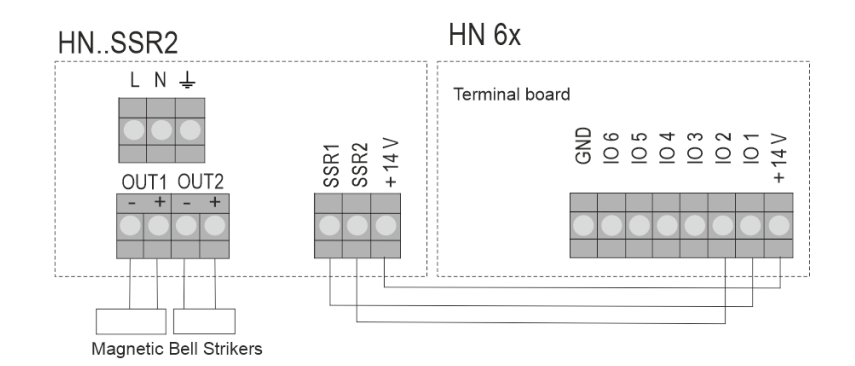

Note: Only for HN 60m / 61m

## 2.9 Synchronization of sub-master clok using DCF current loop

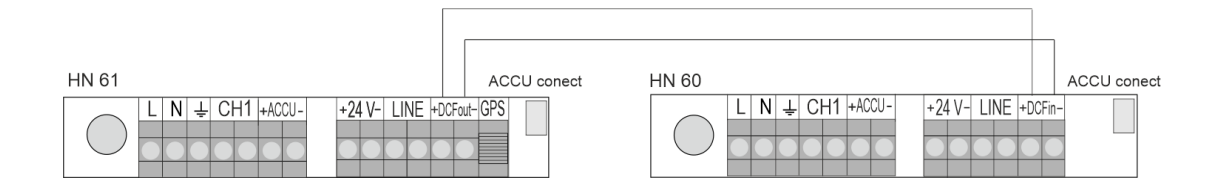

## 2.10 Output blocking

This function is used to block the output function (striking) while the bells (eg death bell) are moving at the same time, so as not to damage the striking hammers or destroy the bell.

bottom terminal block

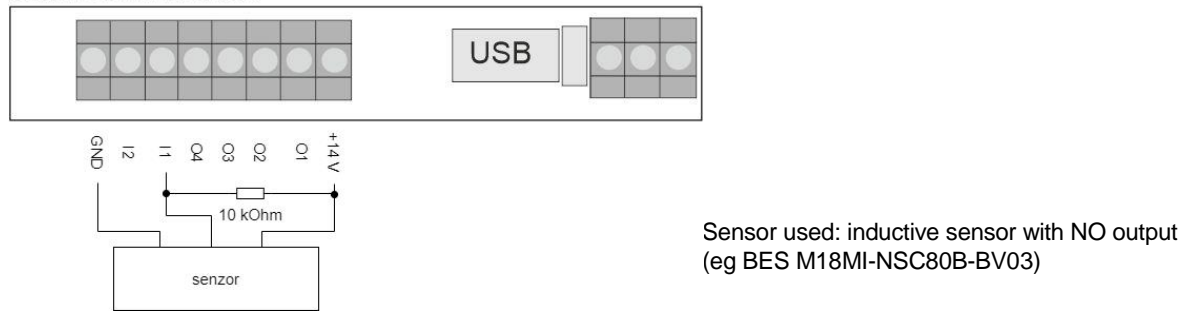

The function is activated by a sensor connected to the main clock. If the sensor detects the movement of the bell, its output closes and the main clock blocks the striking. Blocking takes place during sensor activation and set timeout (chapter 12). After this time, the output is activated again

## **3 LCD DISPLAY - INFORMATION SCREENS**

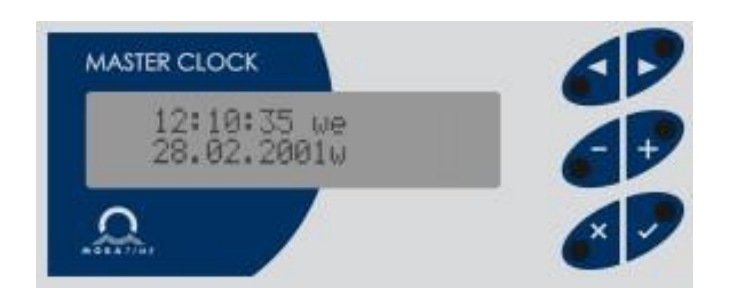

Fig .: DIN rail variant front panel

There is a slot for the uSD card, a line audio output for a 3.5 mm jack connector and a USB connector for connecting a flash drive.

In the basic mode, you can scroll through the information screens on the LCD display:

| MASTER             | time and date information, manual time and date adjustment                                   |
|--------------------|----------------------------------------------------------------------------------------------|
| LINE               | information about the state of slave line; time adjustment for the slave line                |
| CHANNEL            | information about the state of channel                                                       |
| STRIKING           | status and striking settings - displayed only if the striking is enabled                     |
| SYNCHRONIZATION QU | ALITY information about the receipt and the quality of the DCF or GPS synchronisation signal |
| VERSION            | information about Master clock model and SW version                                          |

#### **Button function:**

| < | > | switching between information screens |
|---|---|---------------------------------------|
| Х |   | return to MASTER screen               |

Note: The button function is different in each screen.

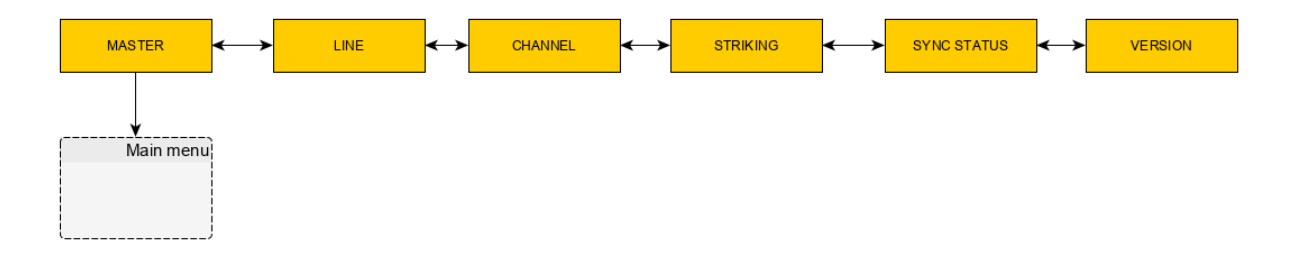

#### 3.1 The MASTER screen

Basic screen. From all the "screens" you can jump back into the MASTER screen by operating the X button.

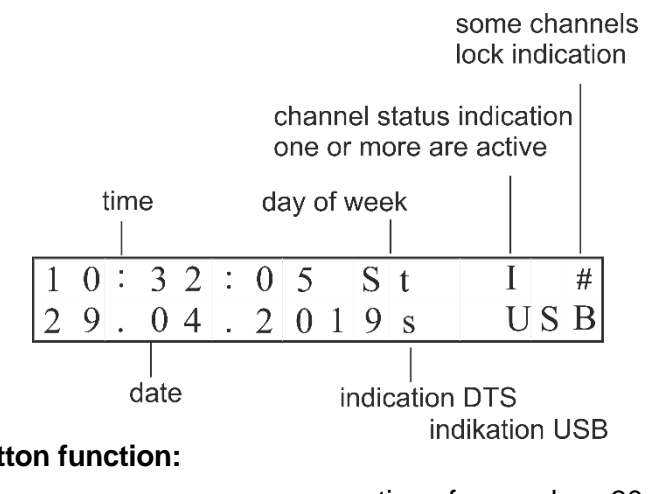

#### **Button function:**

|      | +            |              |
|------|--------------|--------------|
|      | $\checkmark$ |              |
| hold | x and press  | $\checkmark$ |

correction of seconds: ± 30 secs. input to manual time and date setting input to MAIN menu manual channel switching

#### 3.1.1 Manually setting the time and date

Set the time and date manually when operating without a DCF or GPS receiver.

time

| 0 | 0 : | 0 | 0 | : | 0 | 0 |   |   |  |  |  |
|---|-----|---|---|---|---|---|---|---|--|--|--|
| 0 | 1.  | 0 | 1 | • | 2 | 0 | 1 | 9 |  |  |  |

date

#### **Button function:**

| < >          | move around the items                         |
|--------------|-----------------------------------------------|
| + -          | change the blinking item                      |
|              | (automatic change when pressed down and held) |
| $\checkmark$ | storage of values entered and return          |
|              |                                               |
| x            | return without storing the values entered     |

Press the + button. The cursor flashes now on the position of the hours. Enter the time value in the hh > mm > form using the + and - buttons. The cursor is now blinking on the date position. Enter the date in the dd > mm > yy form.

Confirm the values set up by pushing the  $\checkmark$  button.

Day of the week and DST status are set automatically according to the selected time zone.

## 3.2 The LINE screen

This screen shows the operation state of the slave line. This is displayed when push gradually the  $\succ$  button from the MASTER screen.

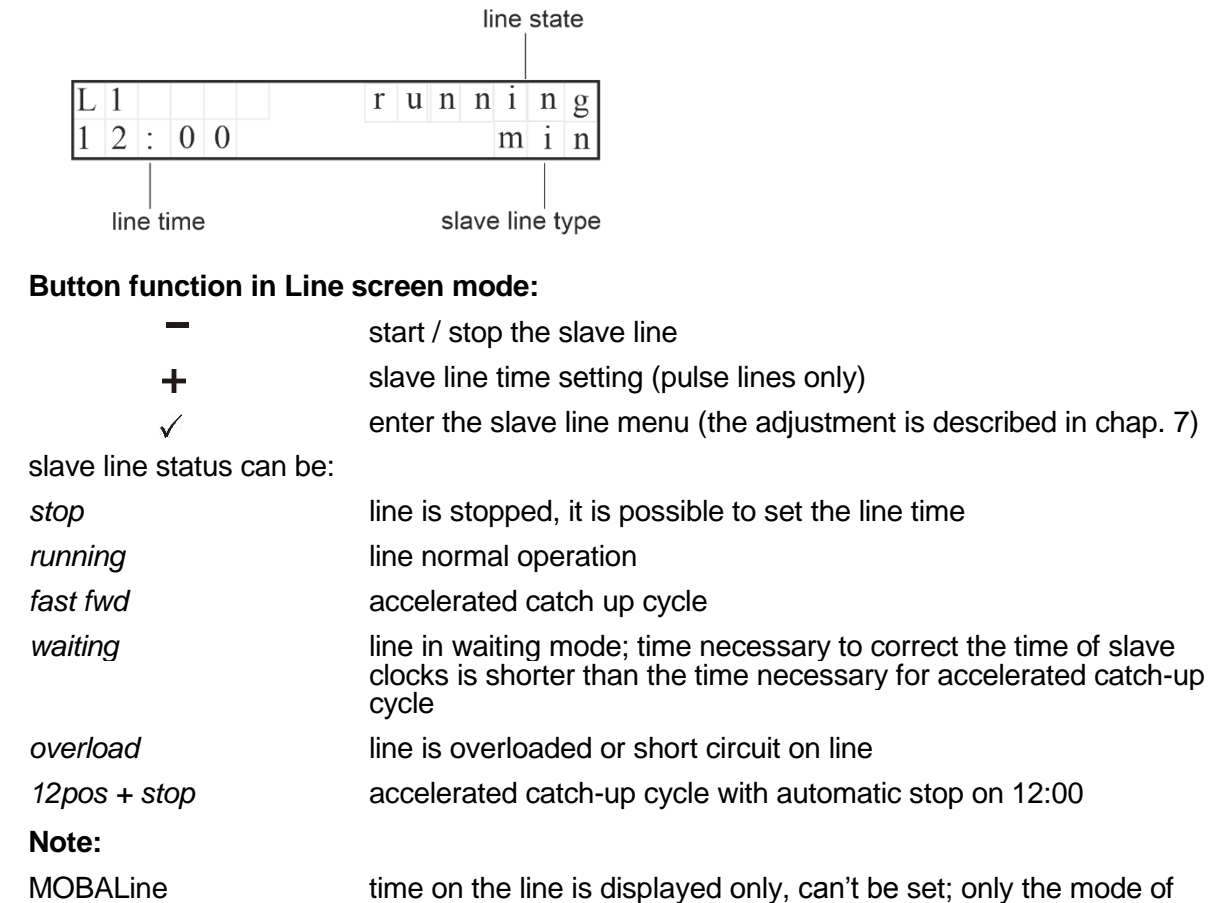

minute hand of analog clock movement mode can be set

#### 3.2.1 Setting the time of slave line

Set the slave pulse line time in stop mode. Set the same time on all slave clocks before starting the line. Enter this time as the slave time. To setting, press the button + from the LINE screen. (Line type settings are described in Chap.7.1.)

#### **Button function:**

| <            | > | move around items                                     |
|--------------|---|-------------------------------------------------------|
| +            | - | change the blinking item (while holding auto load)    |
| $\checkmark$ |   | save the entered values and return to the LINE screen |
| х            |   | return without saving                                 |

#### Set slave pulse line time in following format:

| minute impulse line      | hh : mm                     |
|--------------------------|-----------------------------|
| half-minute impulse line | hh : mm: 00 or hh : mm : 30 |
| seconds impulse line     | hh : mm : ss                |

## 3.3 CHANNEL screen

This screen is displayed when push gradually the > button from the MASTER screen.

#### 3.3.1 Channel is controlled by active weekly program or manually

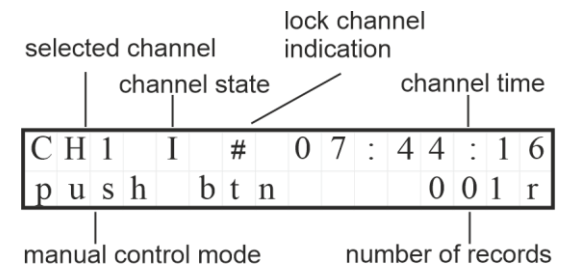

#### **Button function:**

| $\checkmark$ | entry to the selectio<br>(setting is described | n of week program for the purpose of editation<br>I in chapter 9) |
|--------------|------------------------------------------------|-------------------------------------------------------------------|
| long press   | lock / unlock channe                           |                                                                   |

#### 3.3.2 Channel switches according to calculated of sunrise and sunset times

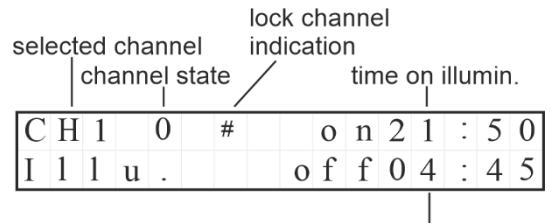

time off illumin.

#### **Button function:**

| ×. |   | / |  |
|----|---|---|--|
|    | × |   |  |

long press -

entry to coordinate settings and channel switching on / off correction (setting is described in chap. 8.2) lock / unlock channel

#### 3.3.3 MUTE screen - Advance / delay switching before / after audio output

selected channel

channel state

| СН  | 1 |   | 0 |  | 0 | 9 | : | 5 | 1 | : | 4 | 9 |
|-----|---|---|---|--|---|---|---|---|---|---|---|---|
| m u | t | e |   |  |   |   |   |   |   |   |   |   |

#### **Button function:**

| $\checkmark$ | entry to advance / delay, before/after setting audio output (setting is described in chap. 8.3) |
|--------------|-------------------------------------------------------------------------------------------------|
| long press = | lock / unlock channel                                                                           |

## 3.4 STRIKING screen

Striking can only be set for clocks with the HN..SSR2 add-on module for classic bells or dulcimers; or on a clock with audio output for Audio striking. Only one type of striking can be activated. This is displayed when push gradually the > button from the MASTER screen.

#### 3.4.1 Striking bells or dulcimers

Functional only if striking is activated in the menu. Displays the time period when striking is off, the type of striking and that is currently being striking.

| running striking<br>on OUT1 S1<br>on OUT2 S2 |   |   |   |   |   | ind<br>of | dica<br>stri | tior<br>kinę | n<br>g lo | ock |   |   |   |   |
|----------------------------------------------|---|---|---|---|---|-----------|--------------|--------------|-----------|-----|---|---|---|---|
| S                                            | t | r | i | k | i | n         | g            |              |           | S   | 1 |   |   | # |
| 0                                            | f | f |   | 2 | 2 | -         | 0            | 6            |           |     |   | 1 | / | 4 |
|                                              |   |   |   |   |   |           |              |              |           |     |   |   |   |   |

striking off period type of striking

#### **Button function:**

entry to striking set up menu (setting is described in chap. 10)

√ long press =

block / unblock striking function

#### 3.4.2 Audio striking

Functional only if striking is activated in the menu. Displays the time period when striking is off, the type of striking.

indication of striking lock

| A u | d | i | 0 |   | S | t | r | i | k | i | n | g |   | # |
|-----|---|---|---|---|---|---|---|---|---|---|---|---|---|---|
| O f | f |   | 2 | 2 | - | 0 | 6 |   |   |   |   | 1 | / | 4 |

striking off period type of striking

### Button function

√ long press = entry to striking set up menu (setting is described in chap. 10) block / unblock striking function

## 3.5 SYNCHRONIZATION QUALITY SCREEN

It will be displayed when push gradually the > button from the MASTER screen.

The value in % indicates the reception quality of the last hour if the synchronization was successful at least once.

#### 3.5.1 DCF

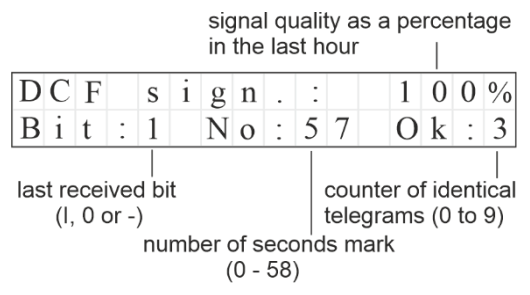

#### 3.5.2 GPS

number of satellites in sight of the receiver

| G P S s i g n a 1       1 3 s a t         1 0 0 %       q u a 1 i t y |     |    |   |   |   |   |   |   |   |   |   |   |   |   |
|-----------------------------------------------------------------------|-----|----|---|---|---|---|---|---|---|---|---|---|---|---|
| 100% quality                                                          | G P | S  | S | i | g | n | а | 1 |   | 1 | 3 | S | а | t |
|                                                                       | 1 0 | 0% |   | q | u | a | 1 | i | t | у |   |   |   |   |

GPS signal quality in the last hour

#### 3.5.3 MSF

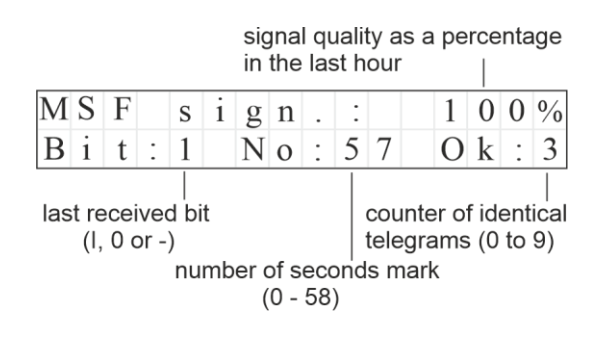

#### 3.5.4 WWVB

|     |              |             |             |                     |         | in   | the         | las        | st h | oui                 | -                    |                  |               |           | -              |
|-----|--------------|-------------|-------------|---------------------|---------|------|-------------|------------|------|---------------------|----------------------|------------------|---------------|-----------|----------------|
| W   | W            | V           | В           |                     | s       | i    | g           | n          |      | :                   |                      | 1                | 0             | 0         | %              |
| В   | i            | t           | :           | 1                   |         | Ν    | 0           | :          | 5    | 7                   |                      | 0                | k             | :         | 3              |
| las | st re<br>(I, | ecei<br>0 c | veo<br>or - | <br>d bi<br>)<br>nu | t<br>mb | er ( | of s<br>0 - | ecc<br>58] | )    | cou<br>tele<br>Is n | unte<br>egra<br>narł | er o<br>ams<br>< | f ide<br>; (0 | ent<br>to | <br>ical<br>9) |

signal quality as a percentage

## 3.6 VERSION screen

This is displayed when push gradually the > button from MASTER screen.

type of master clock

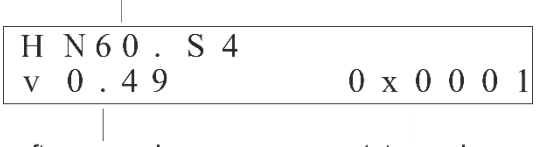

software version status code

#### **Button function:**

 $\checkmark$ 

entry into service menu - only for service purposes

#### 4 MAIN MENU

Press the  $\checkmark$  to enter MAIN MENU.

| Μ | a | i | n | m | e | n | u |  |  |
|---|---|---|---|---|---|---|---|--|--|
| Т | i | m | e | Z | 0 | n | e |  |  |

#### Menu items:

| Synchronization | set up synchronization source                                     |
|-----------------|-------------------------------------------------------------------|
| Time zone       | time zones configuration                                          |
| Slave line 1    | slave line parameters settings                                    |
| Channel setup   | setting the switching channel parameters                          |
| Week program    | edit the weekly program                                           |
| Striking        | setting the striking parameters                                   |
| Load channel    | load pre-prepared switching programs per USB into the main clock. |
| Output blocking | striking output lockout setting                                   |
|                 |                                                                   |

#### **Button functions:**

| < | or           | > |
|---|--------------|---|
|   | $\checkmark$ |   |
|   | X            |   |

change item confirm selection and enter settings return to the MASTER screen

#### Main menu structure

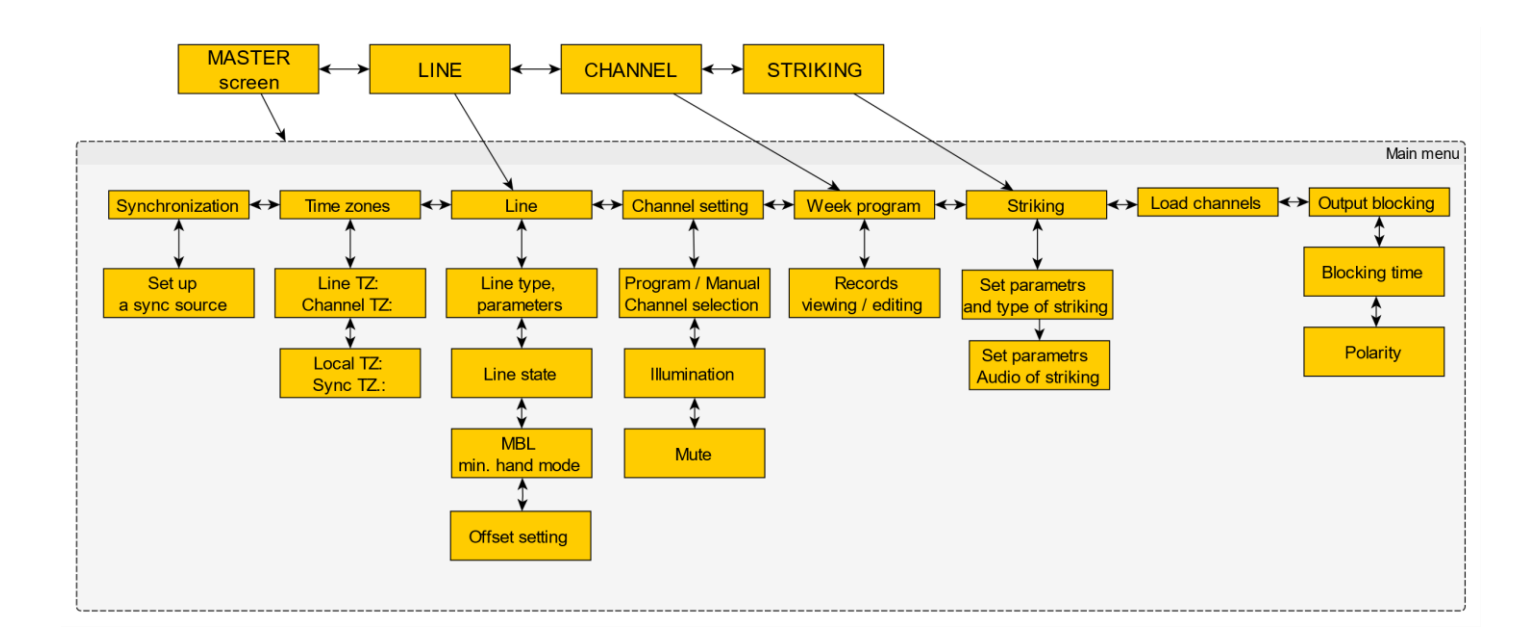

## 5 SYNCHRONIZATION

The DCF synchronization type is preset for the HN 60 / 60i / 60a clock variants, and the GPS synchronization type for the HN 61 / 61i / 61a clock variants. For HN 60m / 61m, the type of synchronization can be selected.

In the MAIN Menu press the  $\checkmark$  button to select SYNCHRONIZATION.

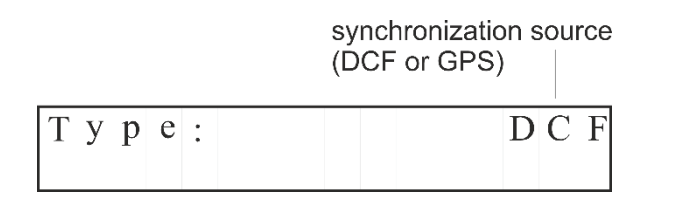

#### **Button functions:**

| + -                     | change the blinking item                        |
|-------------------------|-------------------------------------------------|
| $\overline{\checkmark}$ | save the entered values and return to MAIN menu |
| x                       | return to the MAIN menu without saving          |

Sync sources, options:

| DCF       | DCF receiver (integrated input) synchronization                                                                                                    |
|-----------|----------------------------------------------------------------------------------------------------|
| GPS       | integrated GPS receiver synchronization                                                                                                    |
| MSF       | MSF receiver (DCF input) synchronization                                                                                                    |
| WWVB      | WWVB receiver (DCF input) synchronization                                                                                                    |
| IN1       | synchronization by external synthetic DCF source                                                                                                    |
|           | <ul> <li>eg for combination HN 61m<br/>with external GPS receiver</li> </ul>                                                                                                    |
| IN1 + DCF | synchronization by two DCF signals - signal redundancy                                                                                                    |
|           | <ul> <li>primary signal source is IN1 (eg external GPS receiver)</li> <li>switching to a secondary signal source (eg DCF receiver) occurs when the primary signal is lost at IN1</li> <li>the switchback occurs after the primary signal is restored</li> </ul> |

## 6 SET TIME ZONES

This function is used to set time zones of slave line, channel, local time, and synchronization source. See the Mobatime Time zone table in chapter 12.

In the MAIN Menu press the  $\checkmark$  button to select *Time Zones.* The menu contains two pages:

| L i<br>C ł | i 1<br>1 3 | n<br>a | e<br>n | n | T<br>e | Z<br>1 | :      | Т | Z | : |  | 2<br>2 |
|------------|------------|--------|--------|---|--------|--------|--------|---|---|---|--|--------|
| L o<br>S y | )          | c<br>n | a<br>c | 1 | Т      | T<br>Z | Z<br>: | : |   |   |  | 2<br>2 |

#### **Button functions:**

| < >          | page switching                              |
|--------------|---------------------------------------------|
| $\checkmark$ | enter the item settings on the current page |
| x            | return to MAIN menu                         |

#### Button functions in item edit mode:

| < >          | moving between items;                              |
|--------------|----------------------------------------------------|
| + -          | change the blinking item (while holding auto load) |
| $\checkmark$ | save the entered values and return to page view    |
| x            | return without saving                              |
|              |                                                    |

## 7 SLAVE LINE MENU

Set the L1 slave line parameters according to the type of connected slave clocks, enter the line type, pulse, gap length, and cycle type.

In the MAIN Menu press the  $\checkmark$  button to select Slave line.

The menu contains four pages (fourth page accessible only when MOBALine is set):

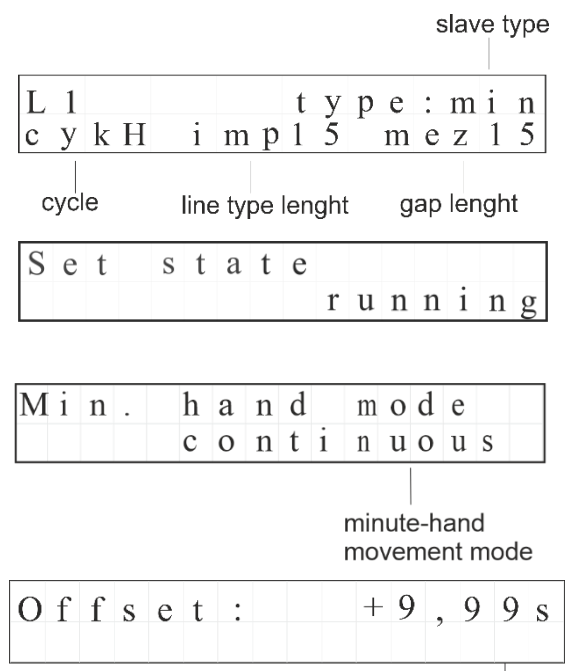

Offset-setting

#### **Button functions:**

| <            | > | page switching                              |
|--------------|---|---------------------------------------------|
| $\checkmark$ |   | enter the item settings on the current page |
| х            |   | return to MAIN menu                         |

#### Button functions in item edit mode:

| moving between items                               |
|----------------------------------------------------|
| change the blinking item (while holding auto load) |
| save the entered values and return to page view    |
| return without saving                              |
|                                                    |

## 7.1 First Page Options

line type by type of slave clock:

| min | for clocks controlled by minute pulses |
|-----|----------------------------------------|
|-----|----------------------------------------|

- 1/2m for clocks controlled by half minute pulses
- sec for clocks controlled by second pulses
- MBL for clocks controlled by MOBALine

for pulse lines set cycle, according to the mode in which the slave clock operates:

H half day, 12 hours (analog clock)

D daily, 24 hours (digital clock)

pulse parameters for slave lines:

pulseenter the pulse duration in tenths of seconds (01 - 99)gapenter the length of the gap between pulses in accelerated<br/>mode in tenths of a seconds (01-99)

Default values for minute and half minute lines: pulse length 1.5 s, gap length 1.5 s Default values for second line: pulse length 0.3 s, gap length 0.2 s

## Note about setting a second line:

For a second line,  $\Sigma$  imp + gap can't be higher than 10, if = 10 no fast-forward mode is possible.

## 7.2 Setting the Line Status:

you can set the following line states:

| run | the line starts |
|-----|-----------------|
| run | the line starts |

stop the line stops

12pos-stop the line runs to 12:00 in accelerated mode and then stop

If the MOBALine line type is set, stopping the line will set the analog slave clock to 12:00 position.

## 7.3 Setting minute hand movement mode

The following modes can be set for MOBALine:

| continuous | fluent hand movement              |
|------------|-----------------------------------|
| minute     | hand moves in steps of one minute |
| ½ minute   | hand moves in steps of 1/2 minute |

## 7.4 Offset setting

In line can be set to time shift lines versus time on the master clock - offset.

By default, the offset is set to 0.

By setting a negative / positive offset value, the time on the line is delayed / overtaken by the value of the set offset,

eg at an offset value of -1.00 seconds, the time on the line is delayed by 1 second compared to the time on the main clock.

Shift range -9.99 sec to +9.99 sec.

Adjust step by step:

| sign sign            | +/-  |
|----------------------|------|
| units of seconds     | 0-9  |
| tens of milliseconds | 0-99 |

## 8 CHANNEL SETTING - CHANNEL PARAMETERS

Use this function to set the channel switching mode. In the MAIN Menu press the  $\checkmark$  button to select Channel setup. The menu contains three pages:

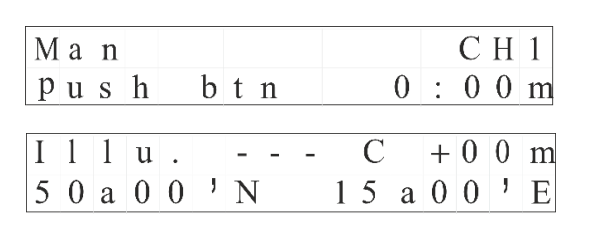

Mute CH1 pre: 10 post: 05

#### Button functions:

| <            | > | page switching                              |
|--------------|---|---------------------------------------------|
| $\checkmark$ |   | enter the item settings on the current page |
| X            |   | return to MAIN menu                         |

#### Button functions in item edit mode:

| < >          | moving between items                                  |
|--------------|-------------------------------------------------------|
| + -          | change the blinking item (while holding auto load)    |
| $\checkmark$ | save the entered values and return to page view       |
| x            | return without saving                                 |
| (            | we difference and an it of the second discount in the |

Note: If channel is configured for manual switching, at the same time it can't be configured for illumination switching and vice versa.

## 8.1 **Program / manually**

The menu is used to set the manual switching mode of the channel.

| channel setting | channel                                                                                         |
|-----------------|-------------------------------------------------------------------------------------------------|
| Man<br>push bt  | C H 1<br>n 0 : 0 0 m                                                                            |
| switching mode  | predefined period<br>when timer is selected                                                     |
| timer           | by pressing the button the channel will switch to predefined period of time 00:01-15:59 (mm:ss) |
| on / off        | press to turn on, press to turn off                                                             |
| push button     | the channel is switched on while the button held (default)                                      |

#### Selection of the channel:

CH1, ---CH1, CH2, --- (for MHU 60a / 61a only)

Note: the channel cannot be selected if it is already set to switch the lighting or mute switching.

### 8.2 Switching illumination by calculated sunrise and sunset time

Calculated times apply to the specified geographic coordinates. For places with specific conditions, it is possible to adjust the time for switching off and switching off the channel. Adjusting the value to the positive value speeds up the evening switching-on and extends the switching-off time in the morning.

Example: no correction: switch on 19:20 – switch off 6:32; correction + 10 min: 19:10 - 6:42; correction -10 min: 19:30 - 6:22.

Use the button  $\checkmark$  to select the illumination position.

| channel mode<br> |     |      |    |   |   |    |   |   | swi | tch  | СС  | orre | ectio | on |
|------------------|-----|------|----|---|---|----|---|---|-----|------|-----|------|-------|----|
| Ι                | 1   | 1    | u  |   |   | CH | 1 |   | С   |      | +   | 0    | 0     | m  |
| 5                | 0   | 0    | 0  | 0 | , | Ν  |   | 1 | 5   | а    | 0   | 0    | ,     | Е  |
|                  |     |      |    |   |   |    |   |   |     |      |     |      |       |    |
|                  | lat | titu | de |   |   |    |   |   | lon | gitu | ıde | )    |       |    |

#### Lighting switch correction

| range                     | -99 minutes to +99 minutes |  |  |  |  |
|---------------------------|----------------------------|--|--|--|--|
| Coordinates range         |                            |  |  |  |  |
| latitude                  | 0 ° 00 'to 89 ° 59' N (S)  |  |  |  |  |
| longitude                 | 0 ° 00 'to 179 ° 59' E (W) |  |  |  |  |
| Selection of the channel: |                            |  |  |  |  |

CH1, ---CH1, CH2, --- (for MHU 60a / 61a only)

Note: the channel cannot be selected if it is already set for manual or mute switching.

## 8.3 Switching MUTE signal

The menu is used to set the switching of the MUTE signal of the external amplifier and its advance before and after the audio output. This function is only available for HN 60a /61a. It can only be used with a clock with audio output.

Use the button  $\checkmark$  to select the mute position

| Mute | СН1 |    |     |   |     |
|------|-----|----|-----|---|-----|
| pre: | 1 0 | ро | s t | : | 0 5 |

#### Selection of the channel:

CH1, ---CH1, CH2, --- (for MHU 60a / 61a only)

Note: the channel cannot be selected if it is already set for manual or lighting switching. Range

| pre  | 0-99 (0,0 - 9,9 s), advance before audio output (100 ms unit) |
|------|---------------------------------------------------------------|
|      | e.g. 10 means that MUTE turns on a second earlier             |
| post | 0-99 (0.0 - 9.9 s), delay after audio output (100 ms unit)    |
|      | e.g. 05 means that MUTE switches off 500 ms later             |

## 9 WEEK PROGRAM

Allows you to edit switching program for the selected channel. Capacity of 399 program lines. Weekly program entries can be edited, added or deleted. In the MAIN Menu press the  $\checkmark$  button to select Weekly program.

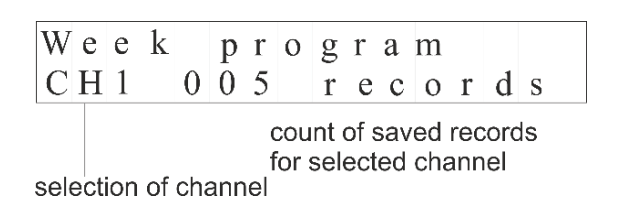

#### **Button functions:**

| + -          | channel selection CH1/CH2/AUD; according to the master clock variant |
|--------------|----------------------------------------------------------------------|
| $\checkmark$ | entry to view records                                                |
| x            | return to the MAIN menu                                              |

### 9.1 View and edit program records for CH switch channel

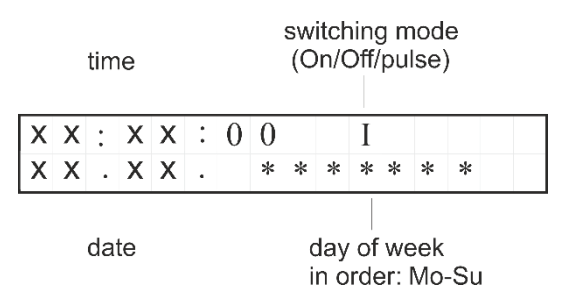

If there are no records in the switching program, "Blank list" is displayed.

#### Button functions:

| <            | > | move between records        |
|--------------|---|-----------------------------|
| ╋            |   | add new record              |
| -            |   | delete of selected record   |
| $\checkmark$ |   | edit of selected record     |
| x            |   | return to channel selection |
|              |   |                             |

#### **Record editing button functions:**

| <            | > | move between items                       |
|--------------|---|------------------------------------------|
|              | - | change the blinking item                 |
| $\checkmark$ |   | save the edited record                   |
| X            |   | return to list of records without saving |

Enter all the data step-by-step:

|     | hh:mm:ss                                                                                            |
|-----|----------------------------------------------------------------------------------------------------|
| I   | switch on                                                                                           |
| 0   | switch off                                                                                          |
| SXX | channel will be switched on for specified duration (01 to 99 s)                                     |
|     | dd.mm                                                                                               |
|     | in the order <b>Mo</b> , <b>Tu</b> , <b>We</b> , <b>Th</b> , <b>Fri</b> , <b>Sa</b> , <b>Su</b>     |
|     | * day in which the program line will be executed<br>- the day when the program line not be executed |
|     | l<br>O<br>SXX                                                                                       |

Note:

If you set value "xx" in the position of hh or mm", it means that the channel will execute the command every time unit.

For example:

- 1. xx: 00: 00 means that the command will be executed every hour
- 2. 08: xx: 00 means that the command will be executed every minute of the eighth hour.

If you set value "xx" in the position of dd or mm", it means that the channel will execute the command every date unit.

For example:

- 1. xx. 02. 00 means that the command will be executed every day in February
- 2. 08. xx. 00 means that the command will be executed every eighth of the month.

## 9.2 View and edit AUD program audio recordings

Playback of audio file is available for HN 60a/61a only. Playback is possible only from connected USB flash disk.

|   | time |      |   |   |   | playback mode<br>(On/Off/period) |   |        |            |            |            | n<br>a    | um<br>udi | ber<br>o fi | · of<br>le |
|---|------|------|---|---|---|----------------------------------|---|--------|------------|------------|------------|-----------|-----------|-------------|------------|
| Х | Х    | :    | Х | Х | : | 0                                | 0 |        |            | Ι          |            |           |           | 9           | 9          |
| Х | Х    | •    | Х | Х | • |                                  | * | *      | *          | *          | *          | *         | *         |             |            |
|   |      |      |   |   |   |                                  |   |        |            |            |            |           |           |             |            |
|   | С    | late | e |   |   |                                  |   | c<br>i | day<br>n o | of<br>orde | ˈw∉<br>∋r: | eek<br>Mo | -Su       | I           |            |

## **Button functions:**

| < >          | move between records        |
|--------------|-----------------------------|
| +            | add new record              |
| -            | delete of selected record   |
| $\checkmark$ | edit of selected record     |
| x            | return to channel selection |
|              | _                           |

#### **Record editing button functions:**

| < >          | move between items                       |
|--------------|------------------------------------------|
| + -          | change the blinking item                 |
| $\checkmark$ | save the entered record                  |
| x            | return to list of records without saving |

### Enter all the data step-by-step:

| time:         |                                                                                                | hh:mm:ss                                                                                        |  |  |  |
|---------------|------------------------------------------------------------------------------------------------|-------------------------------------------------------------------------------------------------|--|--|--|
| type:         | I                                                                                              | audio output is switched on playing selected file                                               |  |  |  |
|               | 0                                                                                              | audio output is switched off                                                                    |  |  |  |
|               | sxx audio output will be switched on playing selected file for spe<br>time period (01 to 99 s) |                                                                                                 |  |  |  |
| number of au  | udio file:                                                                                     | 1 to 999                                                                                        |  |  |  |
| date:         |                                                                                                | dd.mm.                                                                                          |  |  |  |
| day of the we | eek:                                                                                           | in the order <b>Mo</b> , <b>Tu</b> , <b>We</b> , <b>Th</b> , <b>Fri</b> , <b>Sa</b> , <b>Su</b> |  |  |  |
|               |                                                                                                | * the day in which the program row will be executed                                             |  |  |  |
|               |                                                                                                | - the day when the program row will not be executed                                             |  |  |  |
| Note: Dropo   | ration of aud                                                                                  | lio filoc                                                                                       |  |  |  |

Note: Preparation of audio files.

In computer prepare audio files in format \*.wav, with parameters:

- audio channels: 2
- resolution: 16bit
- sampling rate: 48 000 Hz
- name of file: number from 1 to 999 with suffix wav, e.g.: "25.wav"
- Place this prepared audio file to USB flash drive, to root directory.

## **10 STRIKING**

This function is used to set up striking.

In the Main Menu, press 🗸 button to select Striking.

The menu contains one page for setting the classic striking on the bells or dulcimers

 S t r i k e
 o f f 2 2 - 0 5 h

 1 / 2
 I 0 2
 P 1 8
 P h 2 0

or possibly for clocks with audio output also the second page for audio striking settings:

| Α | u | d | i | 0 |   | 0 | f | f | 2 | 2 | - | 0 | 5 | h |
|---|---|---|---|---|---|---|---|---|---|---|---|---|---|---|
| 1 | / | 2 |   | Р | h | 1 | 0 |   |   |   |   |   |   |   |

Only one type of striking can be activated at a time. The active striking is then displayed in the information screens.

#### Button functions:

| <b>Button functions</b> | s in item editing mode:                             |
|-------------------------|-----------------------------------------------------|
| ×                       | return to the main menu                             |
| $\checkmark$            | enter the settings of the items on the current page |
| < >                     | switching pages                                     |

| < >          | move by items                                              |
|--------------|------------------------------------------------------------|
| - +          | change the blinking item (while holding automatic loading) |
| $\checkmark$ | save the entered values and return to page display         |
| x            | return without saving                                      |

#### 10.1 Classic striking on the bells or dulcimers

This function is used to set the parameters and type of ringing on bells or dulcimers using electric bell strikers. Switching of electric hammers is realized by means of additional module HN..SSR2. By default, striking is disabled. (For HN 60m/61m only)

The display shows:

|      |              |     |     |   |   |     |     |     |    | str                | ikin               | ig c             | off p             | ber                 | iod               |
|------|--------------|-----|-----|---|---|-----|-----|-----|----|--------------------|--------------------|------------------|-------------------|---------------------|-------------------|
| S    | t            | r   | i   | k | e |     | 0   | f   | f  | 2                  | 2                  | -                | 0                 | 5                   | h                 |
| 1    | /            | 2   |     | Ι | 0 | 2   |     | Р   | 1  | 8                  |                    | Р                | h                 | 1                   | 0                 |
| stri | kin          | g t | уре |   | ç | gap | lei | ngł | nt |                    |                    |                  |                   |                     |                   |
|      | pulse lenght |     |     |   |   |     |     |     |    | ap I<br>4 a<br>1/4 | eng<br>Ind<br>4 ty | ght<br>ho<br>vpe | be<br>ur :<br>str | twe<br>stri<br>ikir | een<br>king<br>1g |

## **Options:**

| 22-05 | setting of the beginning and end of the time period when the striking is switched off; e.g. at setting 22-06 the last hit is at 22:00 and the striking starts the next day at 6:00 |
|-------|----------------------------------------------------------------------------------------------------|
| 1/2   | set the type striking; the choice is 1/2, 1/4, 1/1 and off                                                                                                    |
| I     | enter the pulse length in tenths of a second (01-99)                                                                                                    |
| Р     | enter the pulse gap length (01-99)                                                                                                    |
| Ph    | enter the length of the gap between the 1/4 and the hour striking (01-99)                                                                                                    |

#### Description of supported striking types

| Type of striking | Time                 | 15´     | 30´     | 45´     | 60´     | Full hours<br>x h |
|------------------|----------------------|---------|---------|---------|---------|-------------------|
| 1/4              | output /             | 1/OUT 1 | 2/OUT 1 | 3/OUT 1 | 4/OUT 1 | 1-12 /<br>OUT 2   |
| 1/2              | number<br>of strokes | -       | 1/OUT 1 | -       | -       | 1-12/             |
| 1/1              |                      | -       | -       | -       | -       | OUT 1             |

Note: When striking every quarter of an hour, it usually rings a quarter of an hour on a bell with a higher tone and full hours on a bell with a lower tone.

## 10.2 Audio striking

This function is used to set the parameters and type of Audio striking on the audio output, it is only available for variants with audio output. During audio striking, the sound of bells (or dulcimers or other audio devices) from recordings stored on a connected USB flash drive is played on the audio output. (For HN 60a/61a only.)

When the function is activated, the weekly switching channel for audio output is locked. This channel cannot be unlocked while the audio striking function is activated. By default, audio striking is disabled.

The display shows:

striking off period

| A     | u   | d  | i  | 0     | 0   | f   | f   |     | 2   | 2     | -    | 0  | 5  | h  |
|-------|-----|----|----|-------|-----|-----|-----|-----|-----|-------|------|----|----|----|
| 1     | /   | 2  |    | P h   | 1   | 0   |     |     |     |       |      |    |    |    |
|       |     |    |    | gap   | ler | ngh | tb  | etw | /ee | n ½   | ∕₄ a | nd | ho | ur |
| strik | ing | ty | ре | strik | ing | at  | 1⁄4 | typ | e s | stril | king | g  |    |    |

USB flash with default sounds for audio striking is available as a separate item - see accessories for Master clock HN 6x.

If necessary, it is possible to prepare your own set of audio files with sounds as described below.

#### Note: Preparation of audio files.

In computer prepare audio files in format \*.wav, with parameters:

- audio channels: 2
- resolution: 16bit
- sampling rate: 48 000 Hz
- Required file names: with extension wav, eg: "bell15.wav", specifically:

for striking in the quarter of an hour for striking in half for striking in the three quarters of an hour for striking in an hour to strike whole hours bell15.wav bell30.wav bell45.wav bell60.wav bellkh.wav,

where  $\mathbf{x}$  is the hour when the file is run i.e., files must be prepared for all-day striking

#### bell1h.wav - bell12h.wav

Place these prepared audio files in the root directory of the USB flash disk and connect the USB to the USB connector on the Master Clock.

|                                   |               | Time       |             |            |   |                   |  |  |  |
|-----------------------------------|---------------|------------|-------------|------------|---|-------------------|--|--|--|
| Type of striking                  | )             | 15´        | 15´ 30´ 45´ |            |   | Full hours<br>x h |  |  |  |
| every quarter of<br>an hour - 1/4 |               | bell15.wav | bell30.wav  | bell60.wav |   |                   |  |  |  |
| every half<br>hour - 1/2          | audio<br>file | -          | bell30.wav  | -          | - | bellxh.wav        |  |  |  |
| hourly - 1/1                      |               | -          | -           | -          | - |                   |  |  |  |

- 22-05 setting of the beginning and end of the time period when the striking is switched off; e.g. at setting 22-05 the last hit is at 22:00 and the striking starts the next day at 5:00
- 1/2 set the type striking; the choice is 1/2, 1/4, 1/1 and off
- Ph enter the length of the gap between the 1/4 and the hour striking at 1/4 type striking (01-99)

## 11 LOAD CHANNELS

If USB flash drive is inserted into USB connector, you are able to load pre – prepared switching programs to Master clock. When loaded, the existing entries in the memory for all switching programs will be deleted

Switching programs are generated from Switch Editor Basic.

Place "hn60.swprg" file into root directory of USB flash drive. Insert USB flash drive into USB connector.

In MAIN Menu press the  $\checkmark$  button to select Load channels.

| S | а | v | e |   | р | r | 0 | g | r | a m | ? |   |     |
|---|---|---|---|---|---|---|---|---|---|-----|---|---|-----|
| R | e | с | 0 | r | d | S | : |   |   |     |   | 0 | 0 5 |

The display shows the number of records that were found in the hn60.swprg file.

Press the  $\checkmark$  button. Then the switching channels will be loaded into the internal memory and the Master clock will be restarted. After rebooting, you can disconnect the USB flash drive.

If the required file is not available, "0" records will be displayed and after pressing  $\checkmark$  button, "nothing to save" will be displayed.

#### Button function

- ✓ save channel records and reset Master clock
- x return to MAIN menu without saving

## **12 OUTPUT BLOCKING**

This function is used to block the striking output.

The function is used if both striking and ringing are connected to the same bells or dulcimers (eg death knell). If the master clock starts striking at the time of ringing (movement of the bells), striking hammers or bells could be damaged.

The disabling blocking function is provided by the master clock, which takes information about the movement of the bell from the connected external sensor. It must be positioned so that it can detect the movement of the bells (chapter 2.10). As long as the bells are moving, the striking is blocked, then the blocking is extended by the time set on the first page of the menu.

In the Main Menu, press  $\checkmark$  button to select Blocking output.

The menu contains two pages:

# 12.1 Setting the added output blocking time and activating the striking output function

The display shows:

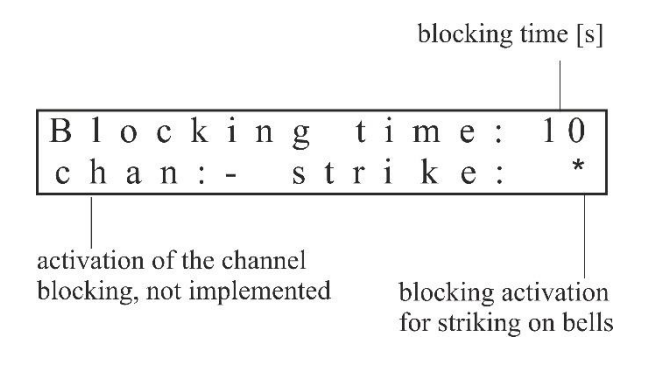

#### Options:

| blocking | time [s]   |
|----------|------------|
| blocking | activation |

0-99 (default 10 s) - blocking off (default -) \* blocking on

## 12.2 Selection of control contact type

selection of the type of control contact NO / NC

| P | 0 | 1 | а | r | i | t | У | : | N O |
|---|---|---|---|---|---|---|---|---|-----|

polarity NCsensor is closed when the bell is not moving (normally close)polarity NOsensor is closed when the bell is in motion (normally open)

#### **Button functions:**

| < >          | switching pages                                     |
|--------------|-----------------------------------------------------|
| $\checkmark$ | enter the settings of the items on the current page |
| x            | return to the main menu                             |

## Button functions in item editing mode:

| < >          | move by items                                              |
|--------------|------------------------------------------------------------|
| - +          | change the blinking item (while holding automatic loading) |
| $\checkmark$ | save the entered values and return to page display         |
| x            | return without saving                                      |

## **13 TECHNICAL PARAMETERS**

## 13.1 Technical specifications

| Model                            |                               |                                              | HN 60 / 60m                                                           | HN 61 / 61m                                                   | HN 60i            | HN 61i            | HN 60a                       | HN 61a              |  |
|----------------------------------|-------------------------------|----------------------------------------------|-----------------------------------------------------------------------|---------------------------------------------------------------|-------------------|-------------------|------------------------------|---------------------|--|
| Mounting on a DIN rail           |                               |                                              | 6 MD                                                                  |                                                               | 9 MD              |                   |                              |                     |  |
| number                           |                               | 1                                            |                                                                       |                                                               |                   |                   |                              |                     |  |
| Slave clock line                 | _                             | MOBALine                                     | ~                                                                     | ~                                                             | -                 | -                 | ~                            | ~                   |  |
|                                  | Тур                           |                                              | polarized minute, half-minute or second impulses                      |                                                               |                   |                   |                              |                     |  |
|                                  | electric                      | al parameters                                | 12 / 24 V, max. 150 mA                                                |                                                               |                   |                   |                              |                     |  |
|                                  | number                        |                                              |                                                                       |                                                               | 1                 |                   |                              | 2                   |  |
|                                  | weekly                        | program                                      |                                                                       |                                                               | with up to 399    | witching comm     | ands                         |                     |  |
| Switching relay<br>contact       | astrono                       | mical calendar                               | v                                                                     | vith entry of ge                                              | eographical coord | dinates for sunri | se/sunset calcu              | ulation             |  |
|                                  | manual                        | switching                                    |                                                                       |                                                               | selection of diff | erent control m   | odes                         |                     |  |
|                                  | electric                      | al parameters                                |                                                                       |                                                               | max. 250 VAC      | , max. 6 A, 150   | 0 VA                         |                     |  |
|                                  | input of                      | DCF signal                                   | ~                                                                     | -                                                             | ~                 | -                 | ✓                            | -                   |  |
|                                  | output o<br>passive           | of DCF signal (synthetic                     | -                                                                     | ~                                                             | -                 | ~                 | -                            | ~                   |  |
|                                  | GPS in                        | put for external antenna                     | -                                                                     | ~                                                             | -                 | ~                 | -                            | ~                   |  |
| Other I/O                        | USB                           |                                              | · · · · · · · · · · · · · · · · · · ·                                 |                                                               |                   |                   |                              |                     |  |
|                                  | mono audio output 3,5 jack    |                                              | - 1 (2 outputs)                                                       |                                                               |                   |                   |                              | uts)                |  |
|                                  | GPIO -<br>(open c             | 4 digital outputs OC<br>ollector) max.100 mA | For HN 60m / 61m -                                                    |                                                               |                   |                   |                              |                     |  |
|                                  | output '                      | 12 and 24 VDC,                               | max. 200 mA summary current                                           |                                                               |                   |                   |                              |                     |  |
| Back-up at power passive         |                               | for RTC                                      | about 5 years by lithium battery                                      |                                                               |                   |                   | ery                          |                     |  |
| failure                          | active for full functionality |                                              | internal circuit for charging the external battery                    |                                                               |                   |                   |                              |                     |  |
| Power supply                     | AC (ma                        | ins)                                         | 115 or 230 VAC ±5 %, 50-60 Hz                                         |                                                               |                   |                   |                              |                     |  |
|                                  | Power supply DC               |                                              | 24 VDC +/- 5 %; 13 VDC +/- 10 %                                       |                                                               |                   |                   |                              |                     |  |
| Accuracy (at about               | without synchronisation       |                                              | +/- 0.1 s/day (after 24 h of synchronisation at constant temperature) |                                                               |                   |                   |                              |                     |  |
| 20 °C)                           | synchronised                  |                                              | ± 10 ms                                                               |                                                               |                   |                   |                              |                     |  |
| operating temperature            |                               | ng temperature                               | from -30 to + 70°C                                                    |                                                               |                   |                   |                              |                     |  |
| LINIOIMICIL                      | relative humidity             |                                              | max. 95% without condensation                                         |                                                               |                   |                   |                              |                     |  |
|                                  | IP 20                         |                                              | 106 (6MD) x 90 x 58 mm / 0.6 kg                                       |                                                               |                   |                   | 161 (9MI<br>x 58 mm          | D) x 90<br>/ 0.6 kg |  |
| Dimensions (mm) /<br>Weight (kg) | IP 40                         |                                              | <br>146 x 180 x 82 mm / 0.9 kg                                        |                                                               |                   |                   | 256 x 200 x 94 mm/<br>1.6 kg |                     |  |
|                                  | IP 65                         |                                              | 146 x 24                                                              | 146 x 240 x 111 mm / 1.3 kg         256x333x           2.7 kg |                   |                   | x129 mm /                    |                     |  |

| Option / Accessories          |                                                   |                      |                            |                            |   |   |   |   |                         |  |  |
|-------------------------------|---------------------------------------------------|----------------------|----------------------------|----------------------------|---|---|---|---|-------------------------|--|--|
| DCF 77 radio<br>Funkempfänger | AD 650                                            |                      | ~                          | -                          | ~ | - | ~ | - | $\checkmark$            |  |  |
| DCF 77 radio<br>receiver      | back-up battery pack<br>Lead battery 0,8 Ah, 12 V | s [mm] /<br>[kg]     |                            | 106 (6M) x 92 x 40 / 0.5   |   |   |   |   |                         |  |  |
| BP 60/50 12V                  | striking module                                   | Dimensions<br>Weight | 53 (3M) x 9<br>(HN 60m / 6 | 0 x 62 / 0,.2<br>51m only) |   |   | - |   | 53 (3M) x 90 x 62 / 0.2 |  |  |
| HNSSR2                        | for indoor wall mounting                          |                      | 1                          |                            |   |   |   |   |                         |  |  |
| HN 6x IP 40 case              | 6x IP 40 case for outdoor wall mounting           |                      | $\checkmark$               |                            |   |   |   |   |                         |  |  |

## 13.2 Power supply, parameters and options

| Property                                                                | Values                                                     |                |                     |  |  |  |
|-------------------------------------------------------------------------|------------------------------------------------------------|----------------|---------------------|--|--|--|
| <sup>3)</sup> power source                                              | <sup>1)</sup> 230 VAC +/- 10 %                             | 24 VDC +/- 5 % | 13 VDC +/- 10 %     |  |  |  |
| power supply terminal                                                   | L N PE                                                     | VDC            | ACCU                |  |  |  |
| voltage at the ACCU terminal                                            | 14 VDC                                                     | 14 VDC         | -                   |  |  |  |
| <sup>4)</sup> max possible current<br>consumption from ACCU<br>terminal | 200 mA                                                     | 200 mA         | -                   |  |  |  |
| voltage at the VDC terminal                                             | 24 VDC                                                     | -              | 24 VDC              |  |  |  |
| <sup>4)</sup> max possible current consumption from VDC terminal        | 200 mA                                                     | -              | 200 mA              |  |  |  |
| <sup>2)</sup> impulse line voltage                                      | 12/24 V                                                    | 12/24 V        | 12/24 V             |  |  |  |
| active operaration reserve<br>Pb accumulator                            | ✓                                                          | -              | -                   |  |  |  |
| <sup>5)</sup> fitted jumper Accu connect                                | -                                                          | -              | ~                   |  |  |  |
| voltage type                                                            | AC voltage, DC voltage, sine 50-60 Hz stabilized and smoot |                | tage,<br>d smoothed |  |  |  |

Note:

- 1) according to the type of clock see the table in chapter 12.1 Technical data
- 2) default value 24 V; 12 V can be selected in the Service menu
- 3) if the tolerance of the supplied supply voltage is not observed, or if another type of voltage is used, the correct operation of the main clock cannot be guaranteed
- 4) the total power supplied to the connected equipment consists of consumption of the secondary line, consumption at the ACCU and VDC terminals; the maximum values of the specified currents cannot be supplied to the load at the same time

5) If the masterclock is powered through +ACCU- connector from a permanent 12-14 VDC power supply, the "Accu connect" jumper needs to be installed

Do not install the jumper if the masterclock is powered by mains 230 VAC (115 VAC) and equipped with an active battery backup (12 V accumulator connected to +ACCU-).

In case of no mains power is available and masterclock should be switched on, the "Accu connect" jumper can be set temporarily and when an external 12 V accumulator is connected to +ACCU- the masterclock will start up. Once the masterclock is started, the jumper should be removed again.

## 14 TIME ZONE TABLE

Time zone entries in the standard season table (version 11).

| Time | City / State                                                                                                    | UTC    | DST    | Standard $\rightarrow$ DST        | $DST \rightarrow Standard$        |
|------|----------------------------------------------------------------------------------------------------|--------|--------|-----------------------------------|-----------------------------------|
| zone |                                                                                                    | Offset | Change |                                   |                                   |
| 00   | UTC (GMT),<br>Monrovia, Casablanca                                                                                                    | 0      | No     |                                   |                                   |
| 01   | London, Dublin,<br>Edinburgh, Lisbon                                                                                                    | 0      | Yes    | Last Sun. Mar. (01:00)            | Last Sun. Oct. (02:00)            |
| 02   | Brussels, Amsterdam,<br>Berlin, Bern, Copenhagen,<br>Madrid, Oslo, Paris,<br>Rome, Stockholm,<br>Vienna, Belgrade,<br>Bratislava, Budapest,<br>Ljubljana, Prague,<br>Sarajevo, Warsaw,<br>Zagreb | +1     | Yes    | Last Sun. Mar. (02:00)            | Last Sun. Oct. (03:00)            |
| 03   | Athens, Helsinki, Riga,<br>Tallinn, Sofia, Vilnius                                                                                                    | +2     | Yes    | Last Sun. Mar. (03:00)            | Last Sun. Oct. (04:00)            |
| 04   | Bucharest                                                                                                    | +2     | Yes    | Last Sun. Mar. (03:00)            | Last Sun. Oct. (04:00)            |
| 05   | Pretoria, Harare,<br>Kaliningrad                                                                                                    | +2     | No     |                                   |                                   |
| 06   | Amman                                                                                                    | +2     | Yes    | Last Thu. Mar. (23:59)            | Last Fri. Oct. (01:00)            |
| 07   | UTC (GMT)                                                                                                    | 0      | No     |                                   |                                   |
| 08   | Istanbul, Kuwait City,<br>Minsk, Moscow, Saint<br>Petersburg, Volgograd                                                                                                    | +3     | No     |                                   |                                   |
| 09   | Praia, Cape Verde                                                                                                    | -1     | No     |                                   |                                   |
| 10   | UTC (GMT)                                                                                                    | 0      | No     |                                   |                                   |
| 11   | Abu Dhabi, Muscat,<br>Tbilisi, Samara                                                                                                    | +4     | No     |                                   |                                   |
| 12   | Kabul                                                                                                    | +4.5   | No     |                                   |                                   |
| 13   | Adamstown (Pitcairn Is.)                                                                                                    | -8     | No     |                                   |                                   |
| 14   | Tashkent, Islamabad,<br>Karachi, Yekaterinburg                                                                                                    | +5     | No     |                                   |                                   |
| 15   | Mumbai, Kolkata,<br>Chennai,<br>New Delhi, Colombo                                                                                                    | +5.5   | No     |                                   |                                   |
| 16   | Astana, Thimphu, Dhaka,<br>Novosibirsk                                                                                                    | +6     | No     |                                   |                                   |
| 17   | Bangkok, Hanoi, Jakarta,<br>Krasnoyarsk                                                                                                    | +7     | No     |                                   |                                   |
| 18   | Beijing, , Hong kong,<br>Singapore, Taipei, ,<br>Irkutsk                                                                                                    | +8     | No     |                                   |                                   |
| 19   | Tokyo, Seoul, Yakutsk                                                                                                    | +9     | No     |                                   |                                   |
| 20   | Gambier Island                                                                                                    | -9     | No     |                                   |                                   |
| 21   | South Australia: Adelaide                                                                                                    | +9.5   | Yes    | 1 <sup>st</sup> Sun. Oct (02:00)  | 1 <sup>st</sup> Sun. Apr. (03:00) |
| 22   | Northern Territory: Darwin                                                                                                    | +9.5   | No     |                                   |                                   |
| 23   | Brisbane, Guam,<br>Port Moresby,<br>Vladivostok                                                                                                    | +10    | No     |                                   |                                   |
| 24   | Sydney, Canberra,<br>Melbourne, Tasmania:<br>Hobart                                                                                                    | +10    | Yes    | 1 <sup>st</sup> Sun. Oct. (02.00) | 1 <sup>st</sup> Sun. Apr. (03:00) |
| 25   | UTC (GMT)                                                                                                    | 0      | No     |                                   |                                   |
| 26   | UTC (GMT)                                                                                                    | 0      | No     |                                   |                                   |
| 27   | Honiara (Solomon Is.),<br>Madagan,<br>Noumea (New Caledonia),                                                                                                    | +11    | No     |                                   |                                   |
| 28   | Auckland, Wellington                                                                                                    | +12    | Yes    | Last Sun. Sep. (02:00)            | 1 <sup>st</sup> Sun. Apr. (03:00) |

| 29 | Majuro (Marshall Is.),<br>Anadyr        | +12  | No  |                                   |                                   |
|----|-----------------------------------------|------|-----|-----------------------------------|-----------------------------------|
| 30 | Azores                                  |      | Yes | Last Sun. Mar. (00:00)            | Last Sun. Oct. (01:00)            |
| 31 | Middle Atlantic                         | -2   | No  |                                   |                                   |
| 32 | Brasilia                                | -3   | Yes | 3 <sup>rd</sup> Sun. Oct. (00:00) | 3 <sup>rd</sup> Sun. Feb. (00:00) |
| 33 | Buenos Aires,                           | -3   | No  |                                   |                                   |
| 34 | Newfoundland                            | -3.5 | Yes | 2 <sup>nd</sup> Sun. Mar. (02:00) | 1 <sup>st</sup> Sun. Nov. (02:00) |
| 35 | Atlantic Time (Canada)                  | -4   | Yes | 2 <sup>nd</sup> Sun. Mar. (02:00) | 1 <sup>st</sup> Sun. Nov. (02:00) |
| 36 | La Paz                                  | -4   | No  |                                   |                                   |
| 37 | Bogota, Lima, Quito                     | -5   | No  |                                   |                                   |
| 38 | New York, Eastern Time<br>(US & Canada) | -5   | Yes | 2 <sup>nd</sup> Sun. Mar. (02:00) | 1 <sup>st</sup> Sun. Nov. (02:00) |
| 39 | Chicago, Central Time<br>(US & Canada)  | -6   | Yes | 2 <sup>nd</sup> Sun. Mar. (02:00) | 1 <sup>st</sup> Sun. Nov. (02:00) |
| 40 | Tegucigalpa, Honduras                   | -6   | No  |                                   |                                   |
| 41 | Phoenix, Arizona                        | -7   | No  |                                   |                                   |
| 42 | Denver, Mountain Time                   | -7   | Yes | 2 <sup>nd</sup> Sun. Mar. (02:00) | 1 <sup>st</sup> Sun. Nov. (02:00) |
| 43 | Los Angeles, Pacific Time               | -8   | Yes | 2 <sup>nd</sup> Sun. Mar. (02:00) | 1 <sup>st</sup> Sun. Nov. (02:00) |
| 44 | Anchorage, Alaska (US)                  | -9   | Yes | 2 <sup>nd</sup> Sun. Mar. (02:00) | 1 <sup>st</sup> Sun. Nov. (02:00) |
| 45 | Honolulu, Hawaii (US)                   | -10  | No  |                                   |                                   |
| 46 | Midway Islands (US)                     | -11  | No  |                                   |                                   |
| 47 | Mexico City, Mexico                     | -6   | Yes | 1 <sup>st</sup> Sun. Apr. (02:00) | Last Sun. Oct. (02:00)            |
| 48 | Adak (Aleutian Is.)                     | -10  | Yes | 2 <sup>nd</sup> Sun. Mar. (02:00) | 1 <sup>st</sup> Sun. Nov. (02:00) |
| 49 | UTC (GMT)                               | 0    | No  |                                   |                                   |
| 50 | UTC (GMT)                               | 0    | No  |                                   |                                   |
| 51 | UTC (GMT)                               | 0    | No  |                                   |                                   |
| 52 | UTC (GMT)                               | 0    | No  |                                   |                                   |
| 53 | UTC (GMT)                               | 0    | No  |                                   |                                   |
| 54 | Ittoqqortoormiit,<br>Greenland          | -1   | Yes | Last Sun. Mar. (00:00)            | Last Sun. Oct. (01:00)            |
| 55 | Nuuk,<br>Qaanaaq,Greenland              | -3   | Yes | Last Sat. Mar. (22:00)            | Last Sat. Oct. (23:00)            |
| 56 | Myanmar                                 | +6,5 | No  |                                   |                                   |
| 57 | Western Australia: Perth                | +8   | No  |                                   |                                   |
| 58 | Caracas                                 | -4.5 | No  |                                   |                                   |
| 59 | CET standard time                       | +1   | No  |                                   |                                   |
| 60 | Not used                                |      |     |                                   |                                   |
| 61 | Not used                                |      |     |                                   |                                   |
| 62 | Baku                                    | -4.0 | Yes | Last Sun. Mar. (04:00)            | Last Sun. Oct. (05:00)            |
| 63 | UTC (GMT)                               | 0    | No  |                                   |                                   |
| 64 | UTC (GMT)                               | 0    | No  |                                   |                                   |

In countries where the DST switch date changes annually (e.g. Iran, Israel), the time zone has to be defined manually in the user time zone table (entries 80 – 99).

### Legend:

UTC: Universal Time Coordinate, equivalent to GMT

DST: Daylight Saving Time

DST Change: Daylight Saving Time changeover

Standard  $\rightarrow$  DST: Time change from Standard time (Winter time) to Summer time DST  $\rightarrow$ 

Standard: Time change from Summer time to Standard time (Winter time)

### Example:

2<sup>nd</sup> last Sun. Mar. (02:00) Switch over on the penultimate Sunday in March at 02.00 hours local time.

## 15 WARRANTY and REPAIRS

- The HN 60&HN 61 master clock meets the requirements of the following standards:
- Electrical safety EN62368-1
   EMC EN 55032, EN 55024, EN 50121 4
- CE Applied EU directives:
- 2014/35/EU (LVD), 2014/30/EU (EMC), 2011/65/EU (RoHS), 2012/19/EU (WEEE)
- The device is to be located outside of working radius of high voltage power sources. Also it can not be exposed to direct impact of solar radiation.
- The device is covered with a 24-month warranty starting from the date of product sale. The warranty does not refer to defects that have been caused by the following:
  - unprofessional handling or interference
  - chemical effects
  - mechanical damage
  - the external impact (such as natural disasters, etc.)
- Servicing during the warranty and post-warranty period is carried out by the manufacturer

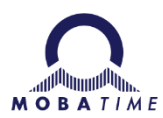

#### **HEADQUARTERS / PRODUCTION**

MOSER-BAER AG Spitalstrasse 7, CH-3454 Sumiswald Tel. +41 34 432 46 46 / Fax +41 34 432 46 99 moserbaer@mobatime.com / www.mobatime.com

#### SALES SWITZERLAND

MOBATIME AG Stettbachstrasse 5, CH-8600 Dübendorf Tel. +41 44 802 75 75 / Fax +41 44 802 75 65 info-d@mobatime.ch / www.mobatime.ch

#### SALES GERMANY, AUSTRIA

BÜRK MOBATIME GmbH Postfach 3760, D-78026 VS-Schwenningen Steinkirchring 46, D-78056 VS-Schwenningen Tel. +49 7720 8535 0 / Fax +49 7720 8535 11 buerk@buerk-mobatime.de / www.buerk-mobatime.de

#### SALES WORLDWIDE

MOSER-BAER SA EXPORT DIVISION 19 ch. du Champ-des-Filles, CH-1228 Plan-les-Ouates Tel. +41 22 884 96 11 / Fax + 41 22 884 96 90 export@mobatime.com / www.mobatime.com

#### MOBATIME SA

En Budron H 20, CH-1052 Le Mont-sur-Lausanne Tél. +41 21 654 33 50 / Fax +41 21 654 33 69 info-f@mobatime.ch / www.mobatime.ch